# DIGITAL PHOTO ALBUM 取 扱 説 明 書

# 対象機種:DF35A

【はじめに】

本製品をお買い上げいただき、まことにありがとうございます。

本製品は高画質 TFT 液晶を採用した 3.5 インチのデジタルフォトフレームです。

本体に搭載された内蔵メモリや、外部 SD メモリカードに保存された「写真」を再生することができます。

快適にご利用いただくためにも、ご使用前に取扱説明書(本紙)を必ずご一読ください。

お客様のご利用環境や、製品機種によっては表記が異なることがあります。また、改良のために予告なく仕様の変更を行う場合があります。予めご了承ください。

### 【パッケージ内容】

お買い上げいただいた製品には、以下のものが入っています。すべて揃っているかご確認ください。

- ・フォトフレーム本体
- ・USB ケーブル
- ・卓上用スタンド
- ・取扱説明書

万が一、不足・破損しているものがある場合はサポートまでお問い合わせください。

### 【安全に関するご注意とお願い】

正しく安全にお使いいただくために、本紙の記載事項を必ずお読みください。

誤った取り扱いをした場合、死亡や重傷に結びつく重大な事故、または家屋や家財の損害が生じる危険があり ます。あるいは故障や不具合の原因となる可能性があります。

本製品の取り扱いを濡れた手で行わないでください。

本製品が壊れたときは使用をすみやかに中止してください。

動作に異常を感じたときは使用をすみやかに中止してください。

本製品のお手入れを行うときは USB ケーブルを取り外した状態で行ってください。

ケーブルの抜き差しは差込口を確認して慎重に行ってください。

ケーブルやコネクタの差込口にホコリや汚れがない清潔な状態でご利用ください。

高温や低温になる場所、直射日光のあたる場所、水などの液体がかかる恐れのある場所、湿気の多い場所、 ホコリの多い場所でのご利用や保管は避けてください。

使用しないときは電源を切ってケーブルを取り外して保管してください。

乳幼児の手の届かない場所に保管してください。

本製品のデータは予期せぬトラブルで消失する場合があります。万が一に備えてパソコンにバックアップす ることをお奨めします。なお本製品を使用した結果によって生じた損害(直接、間接を問わず)については免 責とさせていただきます。

本製品をパソコンに接続した状態で長時間の放置をしないでください。

分解・改造・修理は行わないでください。

海外でのご利用はお止めください。

#### 製品保証書

この保証書は、本紙に示した期間および条件の下において無償修理をお約束するものです。 お買い上げ日から下記保証期間内に、保証規定に従った正常な使用状況で故障した場合には、本紙記載内容に基づ き弊社サポートデスクにて受付いたします。 サポートをご依頼の際は必ず、破線に沿って切り取った本紙(製品保証書)と、購入日を証明する領収書(レシート)また はそのコピーを添付して不具合品をご送付下さい。

| 品番          |          |
|-------------|----------|
| 製造番号        |          |
| 購入日         |          |
| 保証期間        | 購入日より1年間 |
| 氏名          |          |
| 住 所         | <b>T</b> |
| 電 話         | ( )      |
| メール<br>アドレス |          |
| 販売店         |          |

## 【保証規定】

保証期間内でも下記に該当する場合は保証対象外となり、有償修理とさせていただきます。

・購入日の提示ができない、または本紙の紛失した場合。
・本紙の記載内容が書き換えられている、または記載内容が実際の商品と相違する場合。
・当社以外で改造・調整・部品の交換などが行われている場合。
・火災・地震・水害・落雷またはその他の天変地異による損傷の場合。
・人的ミス、公害や異常電圧による故障、または損傷の場合。

本製品を運用した結果に伴う影響について一切の責任を負いかねますので、ご了承ください。 修理不可能証明書など、公私に関わらず文書の発行は行っておりません。 故障の状況によっては同等品との交換になる場合があります。転送した写真など宇野データは保障対象外です。

# 1.ボタン説明

- ・電源ボタン 長押しで電源を ON/OFF することができます。 セットアップメニュー画面を閉じます。
- ・Time ボタン

カレンダーと時計を表示します。

- (Left)ボタン 画像を前へ送ります。 カーソルを左へ移動させます。
- (Right)ボタン 画像を次へ送ります。 カーソルを右へ移動させます。
- ・Menu ボタン

セットアップメニューを開きます。

- 2.セットアップメニュー画面詳細
  - Interval Time

画像を切り換える間隔を設定します。

- Transition Effect 画像が切り換わる際のエフェクトを設定します。
- Browse

画像をデジタルフォトフレームで表示する際の大きさを設定します。

OSD Language

メニューの表示言語を設定します(英語、中国語)

Brightness

液晶の明るさを設定します。数値を大きくするほど、明るくなります。

Contrast

液晶のコントラストを設定します。数値を大きくするほど、コントラストが強くなります。

3.画像編集ソフトの起動

フォトフレーム本体の電源を一度切ってから付属 USB ケーブルを使ってフォトフレーム本体と PC を接 続します。

電源を切る時は電源ボタンを画面が消えるまで長押しします。

PC と接続後、電源ボタンを一回押すとフォトフレーム本体の画面に「CONNECT PC」と表示され、PC 上 で「リムーバブルディスク」として認識されます。(「リムーバブルディスク」は本体に挿した「メモリ カード」が認識されます)

PC 上で「リムーバブルディスク」として認識されると、自動的に画像編集ソフト(内蔵メモリ)が起 動します。

### 製造元表記】

利用方法など製品に関するお問い合わせは下記までお願いいたします。 限会社\_\_海連\_\_\_ - 359-1115 - 埼玉県所沢市御幸町 11-1 豊栄ビル TEL: 04-2928-6836 FAX: 04-2929-6297 e-mail: <u>support@kairen.co.jp</u> 2009 年 8 月 7 日 初版第 1 刷発行 本紙の内容の無断転載、複写、引用などを禁じます。